# Como solucionar problemas de erro "Sem resposta HTTPS" no TMS após a atualização de endpoints TC/CE

# Contents

Introduction Prerequisites Requirements Componentes Utilizados Informações de Apoio Problema Solução Ative TLS 1.1 e 1.2 no TMS Windows Server para TMS 15.x e posterior Alteração de segurança na ferramenta TMS Considerações para atualizar as configurações de segurança Verificar Para versões TMS inferiores a 15

#### Introduction

Este documento descreve como solucionar problemas de mensagem "sem resposta HTTPS" no Telepresence Management Suite (TMS).

# Prerequisites

## Requirements

A Cisco recomenda que você tenha conhecimento destes tópicos:

- Cisco TMS
- Windows Server

## **Componentes Utilizados**

As informações neste documento são baseadas nestas versões de software:

- TC 7.3.6 e superiores
- CE 8.1.0 e superior
- TMS 15.2.1
- Windows Server 2012 R2
- SQL Server 2008 R2 e 2012

The information in this document was created from the devices in a specific lab environment. All of the devices used in this document started with a cleared (default) configuration. If your network is

live, make sure that you understand the potential impact of any command.

# Informações de Apoio

Esse problema ocorre quando os endpoints são migrados para o TC 7.3.6 e para o software Collaboration Endpoint (CE) 8.1.0 ou superior.

#### Problema

Após uma atualização de endpoint para TC7.3.6 ou superior ou 8.1.0 ou superior e o método de comunicação entre o endpoint e o TMS estiver configurado como Transport Layer Security (TLS), a mensagem de erro "no HTTPS response" aparece no TMS selecionando o Endpoint, em **System > Navigator**.

Isso acontece como resultado dessas situações.

• O TC 7.3.6 e o CE 8.1.0 e posterior não suportam mais TLS 1.0 conforme as notas de versão.

http://www.cisco.com/c/dam/en/us/td/docs/telepresence/endpoint/software/tc7/release\_notes/t c-software-release-notes-tc7.pdf

- O servidor Microsoft Windows tem TLS versão 1.1 e 1.2 desabilitadas por padrão.
- Por padrão, as ferramentas do TMS usam o Medium Communication Security em suas opções de segurança da camada de transporte.
- Quando a versão 1.0 do TLS está desativada e as versões 1.1 e 1.2 do TLS estão ativadas, o TMS não envia a saudação do cliente SSL (Secure Socket Layer) depois que o handshake triplo do TCP é bem-sucedido com o Endpoint. No entanto, ainda é possível criptografar dados usando TLS versão 1.2.
- Ativar o TLS versão 1.2 usando uma ferramenta ou no Registro do Windows não é suficiente, pois o TMS ainda enviará ou anunciará apenas 1.0 em suas mensagens de saudação do cliente.

# Solução

O servidor Windows onde o TMS está instalado, precisa ter o TLS versão 1.1 e 1.2 habilitado, isso pode ser feito com o próximo procedimento.

## Ative TLS 1.1 e 1.2 no TMS Windows Server para TMS 15.x e posterior

Etapa 1. Abra uma Conexão de Área de Trabalho Remota para o Windows Server onde o TMS está instalado.

Etapa 2. Abra o editor do Registro do Windows (Iniciar->Executar->Regedit).

Etapa 3. Faça backup do Registro.

Se for solicitada uma senha ou confirmação de administrador, digite a senha ou forneça a confirmação.

Localize e clique na chave ou subchave de backup.

Clique no menu Arquivo e clique em Exportar.

Na caixa Salvar em, selecione o local onde deseja salvar a cópia de backup e digite um nome para o arquivo de backup na caixa Nome do arquivo.

Click Save.

Etapa 4. Ative TLS 1.1 e TLS 1.2. Abrir registro Navegue até HKEY\_LOCAL\_MACHINE --> SYSTEM --> CurrentControlSet --> Control --> SecurityProviders--> SCHANNEL --> Protocolos Adicionar suporte TLS 1.1 e TLS 1.2 Criar pastas TLS 1.1 e TLS 1.2

Criar subchaves como cliente e servidor

| 🚮 R                                   | egisti | 'y Edit | or      |                   |          |                          |                        |                 |
|---------------------------------------|--------|---------|---------|-------------------|----------|--------------------------|------------------------|-----------------|
| File                                  | Edit   | View    | Favorit | tes Help          |          |                          |                        |                 |
|                                       |        |         | ÷]      | 🖌 ScsiPort        | ] [N     | lame                     | Туре                   | Data            |
|                                       |        |         | ÷…]     | SecurePipeServers | <b>a</b> | 🖄 (Default)              | REG_SZ                 | (value not set) |
|                                       |        |         | ÷       | SecurityProviders | 1        | 🗓 DisabledByDefault      | REG_DWORD              | 0x00000000 (0)  |
|                                       |        |         |         |                   | 1        | 🗓 Enabled                | REG_DWORD              | 0x00000001 (1)  |
|                                       |        |         | Ę       | SCHANNEL          |          |                          |                        |                 |
|                                       |        |         |         |                   |          |                          |                        |                 |
|                                       |        |         |         |                   |          |                          |                        |                 |
| Hashes                                |        |         |         |                   |          |                          |                        |                 |
|                                       |        |         |         |                   |          |                          |                        |                 |
|                                       |        |         | 1       |                   |          |                          |                        |                 |
|                                       |        |         | Ш.      |                   |          |                          |                        |                 |
| □ □ □ □ □ □ □ □ □ □ □ □ □ □ □ □ □ □ □ |        |         | 1       |                   |          |                          |                        |                 |
| Client                                |        |         |         | Client            |          |                          |                        |                 |
|                                       |        |         |         | Server            |          |                          |                        |                 |
|                                       |        |         |         |                   |          |                          |                        |                 |
|                                       |        |         |         |                   |          |                          |                        |                 |
|                                       |        |         |         | Server 🚽          | ıI.      |                          |                        |                 |
| ◀                                     | :      |         |         |                   | 11       |                          |                        | •               |
| Comp                                  | uter\H | KEY_L   | OCAL_M  |                   | \Con     | htrol\SecurityProviders\ | SCHANNEL\Protocols\TLS | 51.1\Server     |

Crie **DWORDs** para Cliente e Servidor para cada chave TLS criada.

DisabledByDefault [Value = 0]

Enabled [Value = 1]

Etapa 5. Reinicie o servidor do TMS Windows para garantir que o TLS entre em vigor.

**Note**: Visite este link para obter informações específicas sobre as versões aplicáveis <u>https://technet.microsoft.com/en-us/library/dn786418%28v=ws.11%29.aspx#BKMK\_SchannelTR\_TLS12</u>

**Dica**: a ferramenta NARTAC pode ser usada para desativar as versões TLS necessárias depois que você fizer isso, precisará reiniciar o servidor. Você pode fazer o download desse link <u>https://www.nartac.com/Products/IISCrypto/Download</u>

### Alteração de segurança na ferramenta TMS

Quando as versões corretas estiverem ativadas, altere as configurações de segurança em Ferramentas TMS com este procedimento.

Etapa 1. Abrir ferramentas do TMS

Etapa 2. Navegue até Configurações de segurança > Configurações avançadas de segurança

Etapa 3. Em **Transport Layer Security Options**, defina a Communication Security como **Medium-High** 

Etapa 4. Clique em Salvar

Etapa 5. Em seguida, reinicie os Serviços de Informações da Internet (IIS) no servidor e o

**aviso:** : Quando a opção TLS é alterada para Medium-High de Medium, telnet e Simple Network Management Protocol (SNMP) serão desativados. Isso fará com que o serviço TMSSNMP seja interrompido e um alerta será gerado na interface da Web do TMS.

#### Considerações para atualizar as configurações de segurança

Quando o **SQL 2008 R2** está em uso e instalado no servidor do TMS windows, precisamos garantir que TLS1.0 e SSL3.0 também estejam ativados ou que o serviço SQL pare e ele não inicie.

Você deve ver esses erros no registro de eventos:

| Error                                                                                                    | 5/25/2016 9:31:16 PM | MSSQL\$SQLTMS | 26011 | Server |  |  |  |  |  |  |
|----------------------------------------------------------------------------------------------------|----------------------|---------------|-------|--------|--|--|--|--|--|--|
| 🕕 Error                                                                                                    | 5/25/2016 8:35:48 PM | MSSQL\$SQLTMS | 3999  | Server |  |  |  |  |  |  |
| 🕕 Error                                                                                                    | 5/25/2016 7:09:29 PM | MSSQL\$SQLTMS | 3999  | Server |  |  |  |  |  |  |
| Error                                                                                                    | 5/25/2016 5:43:08 PM | MSSQL\$SQLTMS | 3999  | Server |  |  |  |  |  |  |
| Event 26011, MSSQL\$SQLTMS General Details                                                                                                    |                      |               |       |        |  |  |  |  |  |  |
| The server was unable to initialize encryption because of a problem with a security library. The security library may be missing. Verify that security.dll exists on the system. |                      |               |       |        |  |  |  |  |  |  |

Quando o **SQL 2012** está em uso, ele precisa ser atualizado para lidar com a alteração de TLS se instalado no servidor do Windows do TMS (<u>https://support.microsoft.com/en-us/kb/3052404</u>)

Endpoints gerenciados usando SNMP ou Telnet mostram "Violação de segurança: A comunicação Telnet não é permitida".

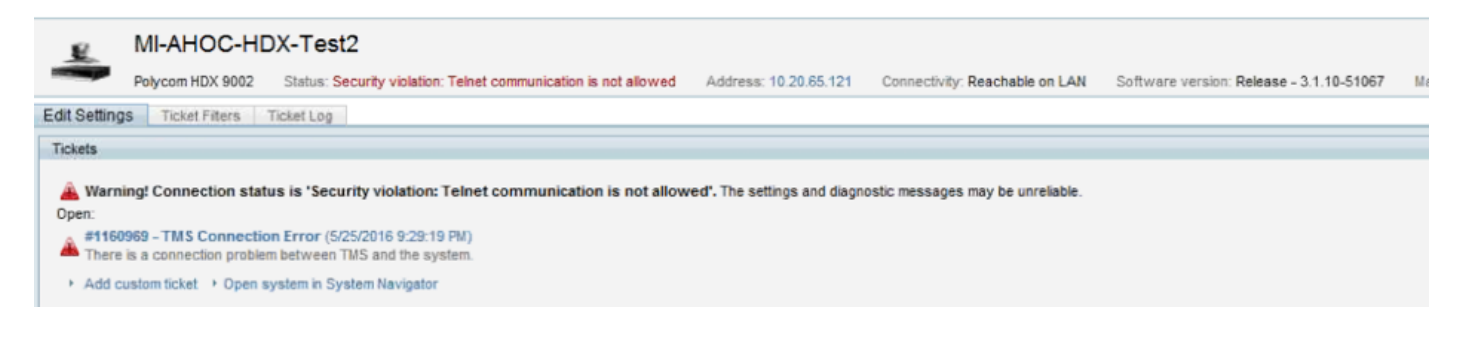

# Verificar

Quando você altera a opção TLS de **Médio** para **Médio** a **Alto**, isso garante que o TLS versão 1.2 seja anunciado no **Cliente Hello** após o handshake triplo TCP ter êxito do TMS:

| 784 19.841819 | 10.48.36.26   | 10.10.245.131 | TCP     | 66 58930 → 443 [SYN, ECN, CWR] Seq=0 Win=8192 Len=0 MSS=1460 WS=256 SACK_PERM=1  |
|---------------|---------------|---------------|---------|----------------------------------------------------------------------------------|
| 785 19.843295 | 10.10.245.131 | 10.48.36.26   | TCP     | 66 443 → 58930 [SYN, ACK] Seq=0 Ack=1 Win=14600 Len=0 MSS=1460 SACK_PERM=1 WS=64 |
| 786 19.843340 | 10.48.36.26   | 10.10.245.131 | TCP     | 54 58930 → 443 [ACK] Seq=1 Ack=1 Win=65536 Len=0                                 |
| 787 19.843744 | 10.48.36.26   | 10.10.245.131 | TLSv1.2 | 351 Client Hello                                                                 |

TLS versão 1.2 anunciada:

```
Frame 787: 351 bytes on wire (2808 bits), 351 bytes captured (2808 bits) on interface 0
Ethernet II, Src: Vmware_99:59:f1 (00:50:56:99:59:f1), Dst: CiscoInc_29:96:c3 (00:1b:54:29:96:c3)
Internet Protocol Version 4, Src: 10.48.36.26, Dst: 10.10.245.131
Transmission Control Protocol, Src Port: 58930 (58930), Dst Port: 443 (443), Seq: 1, Ack: 1, Len: 297
Secure Sockets Layer
4 TLSv1.2 Record Layer: Handshake Protocol: Client Hello
Content Type: Handshake (22)
Version: TLS 1.2 (0x0303)
Length: 292
Handshake Protocol: Client Hello
```

Se for deixado no **meio**, o TMS enviará somente a versão 1.0 na saudação do cliente SSL durante a fase de negociação, que especifica a versão mais alta do protocolo TLS que ele suporta como um cliente, que é o TMS, neste caso.

#### Para versões TMS inferiores a 15

| it View Favorites Help                                                                                                    |                                                   |                                          |                                                             |
|----------------------------------------------------------------------------------------------------|---------------------------------------------------|------------------------------------------|-------------------------------------------------------------|
| ScEvents<br>ScsiPort<br>SecureBoot<br>SecurePipeServers<br>SecurityProviders<br>SasIProfiles<br>SCHANNEL<br>CipherS<br>CipherSuites<br>Hashes<br>KeyExchangeAlgorithms<br>SSL 2.0<br>Client | Name<br>(Default)<br>DisabledByDefault<br>Enabled | Type<br>REG_SZ<br>REG_DWORD<br>REG_DWORD | Data<br>(value not set)<br>0x00000000 (0)<br>0x00000001 (1) |

Etapa 1. Embora a versão 1.2 do TLS seja adicionada no registro

Etapa 2. O servidor TMS ainda não envia a versão suportada pelo Endpoint em sua saudação de cliente SSL

| 1287 11.9999090 10.48.79.117       | 10.10.0.53          | TCP 6         | 6 57380+44  | 3 [SYN,  | ECN, CWR  | Seq=0 W   |
|------------------------------------|---------------------|---------------|-------------|----------|-----------|-----------|
| 1288 12.0011950 10.10.0.53         | 10.48.79.117        | TCP 6         | 6 443+5738  | D [SYN,  | ACK] Seq  | =0 Ack=1  |
| 1289 12.0012090 10.48.79.117       | 10.10.0.53          | TCP 5         | 4 57380→44  | 3 [ACK]  | Seq=1 Acl | k=1 Win=6 |
| 1290 12.0013900 10.48.79.117       | 10.10.0.53          | SSL 15        | 7 Client H  | ello     |           |           |
| 1291 12.0027650 10.10.0.53         | 10.48.79.117        | TCP 6         | 0 443-5738  | 0 [ACK]  | Seq=1 Acl | k=104 Win |
| 1292 12.0035480 10.10.0.53         | 10.48.79.117        | TCP 6         | 0 443-5738  | ) [RST,  | ACK] Seq= | =1 Ack=10 |
| 1294 12.0068970 10.48.79.117       | 10.10.0.53          | тср б         | 6 57381→80  | [SYN, E  | CN, CWR]  | Seq=0 Wi  |
| 1295 12.0084020 10.10.0.53         | 10.48.79.117        | TCP 6         | 6 80-57381  | [SYN, A  | CK] Seq=( | ) Ack=1 w |
| 1296 12.0084170 10.48.79.117       | 10.10.0.53          | TCP 5         | 4 57381→80  | [ACK] S  | eq=1 Ack  | =1 Win=65 |
| 1297 12.0084980 10.48.79.117       | 10.10.0.53          | HTTP 21       | 7 GET /tcs  | /systemu | nit.xml H | HTTP/1.1  |
| 1298 12.0099360 10.10.0.53         | 10.48.79.117        | тср б         | 0 80-57381  | [ACK] S  | eq=1 Ack= | =164 Win= |
| 1299 12.0104210 10.10.0.53         | 10.48.79.117        | HTTP 44       | 4 HTTP/1.1  | 301 Mov  | ed Perman | nently (  |
| 1300 12.0105360 10.10.0.53         | 10.48.79.117        | тср б         | 0 80-57381  | FTN. A   | CK] Sea=  | 391 Ack=1 |
| Frame 1290: 157 bytes on wire (125 | 6 bits), 157 bytes  | captured (12  | 56 bits) or | n interf | ace 0     |           |
| Ethernet II, Src: Vmware_99:42:e9  | (00:50:56:99:42:e9) | , Dst: Cisco_ | 29:96:c7    | (00:1b:5 | 4:29:96:0 | .7)       |
| Internet Protocol Version 4, Src:  | 10.48.79.117 (10.48 | .79.117), Dst | : 10.10.0.  | 53 (10.  | 10.0.53)  |           |
| Transmission Control Protocol, Src | Port: 57380 (57380  | ), Dst Port:  | 443 (443)   | , Seq: 1 | , Ack: 1, | , Len: 10 |
| Secure Sockets Layer               |                     |               |             |          |           |           |
| SSL Record Layer: Handshake Prot   | ocol: Client Hello  |               |             |          |           |           |
| Content Type: Handshake (22)       |                     |               |             |          |           |           |
| Version: TLS 1.0 (0x0301)          |                     |               |             |          |           |           |
| Length: 98                         |                     |               |             |          |           |           |
| 🗄 Handshake Protocol: Client Hel   | 10                  |               |             |          |           |           |

Etapa 3. O problema, então, está no fato de que não podemos alterar as opções TLS nas ferramentas TMS porque essa opção não está disponível

| ahaha<br>cisco             | TMS Tools         |           |                                                                   |                                             |             |  | - |  | 2 |
|----------------------------|-------------------|-----------|-------------------------------------------------------------------|---------------------------------------------|-------------|--|---|--|---|
| Configuration              | Security Settings | Utilities | Diagnostic Tools                                                  |                                             |             |  |   |  |   |
| Encryption                 | Key               | ÷.        | Optional Features Cor                                             | trol                                        |             |  |   |  |   |
| TLS Client                 | Certificates      |           | Disable Provisioning Disable SNMP                                 |                                             |             |  |   |  |   |
| Advanced Security Settings |                   |           | Auditing Auditing Always Enabled Transport Layer Security Options |                                             |             |  |   |  |   |
|                            |                   |           | Request Client Cer<br>Enable Certificate                          | tificates for HTTPS API<br>Revocation Check |             |  |   |  |   |
|                            |                   |           | Banners<br>Banners on Web P                                       | ages and Documents                          |             |  |   |  |   |
|                            |                   |           | Top Banner:                                                       | ALERO LAB TMS                               |             |  |   |  |   |
|                            |                   |           | Bottom Banner:                                                    |                                             |             |  |   |  |   |
|                            |                   |           | Restart IIS and all TMS                                           | services for the changes to t               | ake effect. |  |   |  |   |
|                            |                   |           | SAVE                                                              |                                             |             |  |   |  |   |

Etapa 4. Em seguida, a solução para esse problema é atualizar o TMS para 15.x ou rebaixar seus endpoints TC/CE para 7.3.3, esse problema é rastreado no defeito de software <u>CSCuz71542</u> criado para a versão 14.6.X.